## **Directions On Purchasing Your Home**

- 1. Video will explain everything in detail.
- 2. Open up technology website twice in two different tabs
  - a. First technology website tab will be used for Zillow to find a home.
  - b. The second tab technology website will be used to allow you to find a mortgage payment allowing you to go back and forth between the two parts of this lesson easier.
- 3. The worksheet will allow you to place (4) four homes with the information.
- 4. Follow the video and use the snipping tool in Windows or
  - *a.* Mac To Copy use the Shift Control Command keys and #4. Highlight and copy the picture and place it in the center of the paper. 4) Command v TO PASTE
- 5. To make this lesson real you may choose any state and any city in the state. I would hope that you would look at two homes in a city you plan to live in.